## Area grocery stores contribute significantly to Bethesda when you buy your groceries

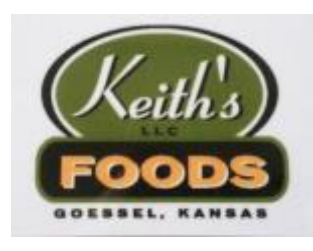

## At Keith's Foods in Goessel

(purchase \$50 gift cards at the store, Bethesda Home, Citizens State Bank, Crossroads Credit Union) 4% of every dollar comes back to Bethesda.

Keith's Foods has contributed an average of over \$1,220/year since 2006 to Bethesda's Benevolent Care Fund.

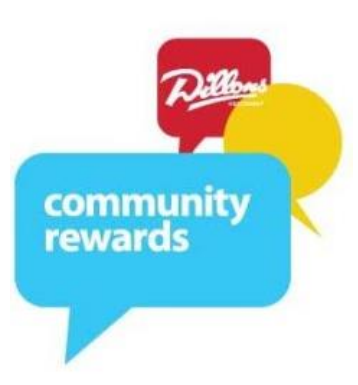

At Dillons, Bakers, and Gerbes Stores by enrolling and just swiping your "Plus Shoppers Card". (see instructions on back)

Dillons contributed an average of \$3,460/year since 2015 to Bethesda's Benevolent Care Fund.

**These programs work and they can do better for Bethesda with your help!!** The more participants, the greater potential gifts from these businesses. Encourage your friends to participate also.

Please see back side for instructions of how to enroll in the Dillons program.

There is no cost to enroll in the Dillons Community Rewards program and enrollment will not affect your fuel points, coupon discounts, or your Dillons Visa credit card reimbursements.

<u>I don't currently have a Dillons online account</u> - follow all Steps #1 - #6 below.

<u>I already have a Dillons online account</u> - Skip down to Step #4 (Enrolling Your Plus Card)

## <u>HOW TO CREATE AN ACCOUNT</u>: (Pete can help you at Bethesda even if you <u>do not</u> have an email address or a computer of your own.)

**Step 1**: Visit the Dillons website: <u>www.dillons.com/communityrewards</u> - or <u>www.bakersplus.com/community</u> or <u>www.gerbes.com/community</u> whichever store is in your area. Click on **CREATE AN ACCOUNT** 

**Step 2**: <u>Fill out the required information</u>: Email address; Create Password; Zip Code and Preferred Store. When complete, click *Create Account* at bottom of screen.

(Passwords must be 6-12 characters long; must have at least 1 letter & 1 number; Special characters may be used.)

**Step 3**: <u>Add your Dillons Plus Shoppers Card to your account</u>. Enter the 12-digit number from the back of your Plus Shoppers card or your phone number (Alt-ID) in the field provided. Enter the last name you used when you filled out the application for your card.

## ENROLLING YOUR PLUS CARD IN COMMUNITY REWARDS:

(If you already have an online account - go to <u>www.dillons.com/communityrewards</u> in your browser.)

**Step 4**: <u>SIGN IN</u> using your new or existing online account (*email address* & *password*) *Please provide Bethesda with your email address – pflaming@bethesdahome.org.* Click on *ENROLL NOW – may need to re-enter personal info.* 

**Step 5**: <u>Designate Bethesda Home</u>, - <u>Enter #10035</u>; Click ENROLL to save.

**Step 6**: <u>Confirm your enrollment</u> was completed successfully. (You can modify your enrollment at any time by logging into your online account.)

For more info contact: Pete Flaming, pflaming@bethesdahome.org

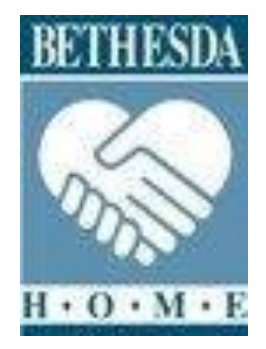